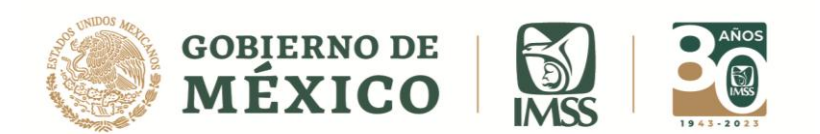

DIRECCIÓN DE INCORPORACIÓN Y RECAUDACIÓN Unidad de Servicios Estratégicos

## **GUÍA: INFORMATIVA SIN INFORMACIÓN**

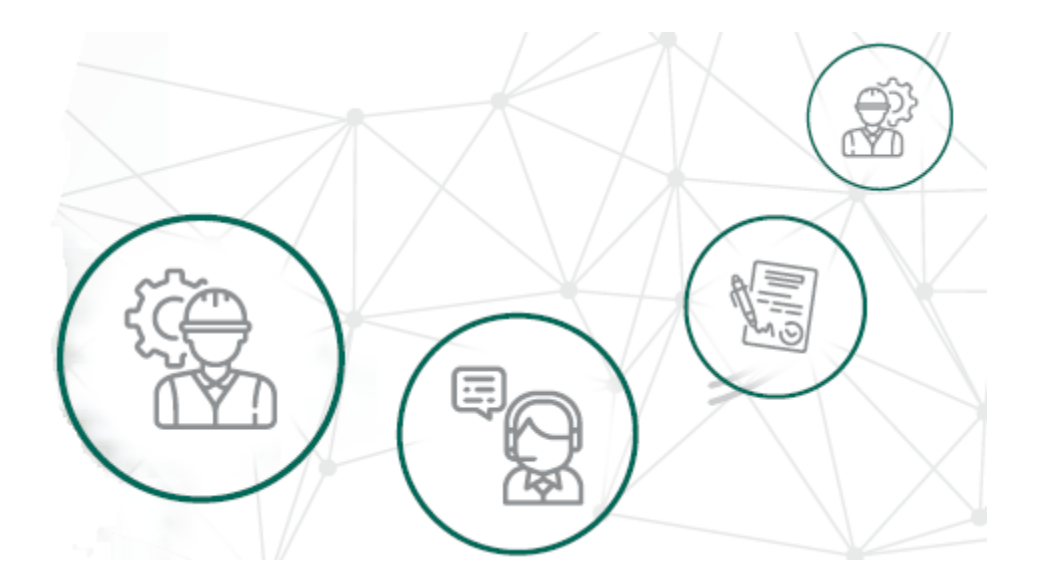

# ICSOE INFORMATIVA DE CONTRATOS DE SERVICIOS U OBRAS ESPECIALIZADOS

Versión 2.0

DIRECCIÓN DE INCORPORACIÓN Y RECAUDACIÓN.

Enero, 2023.

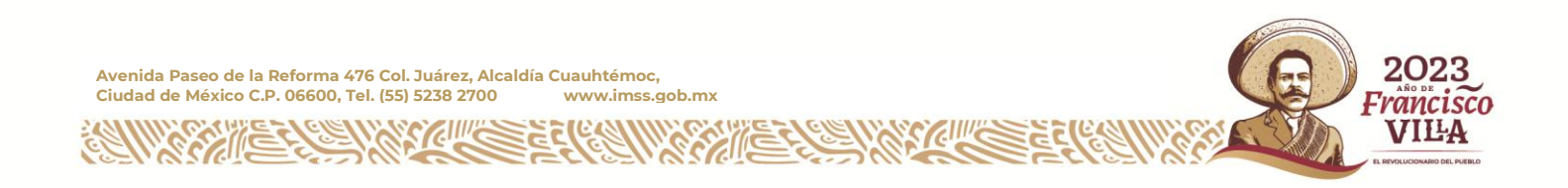

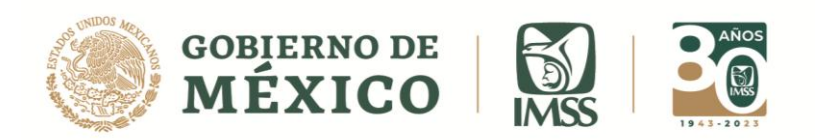

# ÍNDICE

| INTRODUCCIÓN                                        | 3   |
|-----------------------------------------------------|-----|
| GENERAR INFORMATIVA SIN INFORMACIÓN                 | .4  |
| REGISTRO DE TIPO Y PERIODO DE INFORMATIVA           | . 6 |
| FIRMA Y PRESENTACIÓN DE INFORMATIVA SIN INFORMACIÓN | . 9 |
| Acuse de Informativa Presentada                     | .11 |

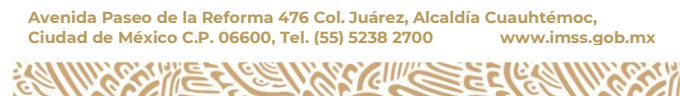

1643 ĉ G

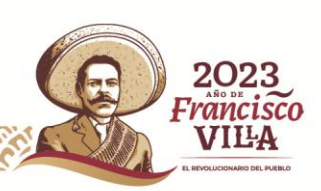

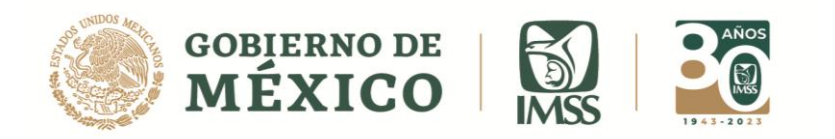

### **INTRODUCCIÓN**

El aplicativo Informativa de Contratos de Servicios u Obras Especializados es un sistema creado y administrado por el IMSS, para facilitar el cumplimiento de la obligación a que se refiere el artículo 15 A tercer párrafo de la Ley del Seguro Social.

En ese contexto, se dan a conocer los pasos y/o etapas que se deben considerar para realizar el Registro de una Informativa sin Información, el usuario contratista será el único que podrá presentar este tipo de informativa, por lo que se emite la presente guía para el cumplimiento de la presentación de la obligación.

Cabe mencionar que el presente documento, tiene una finalidad didáctica y orientativa.

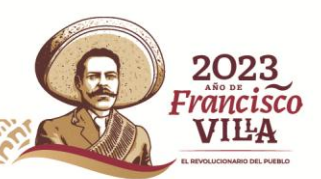

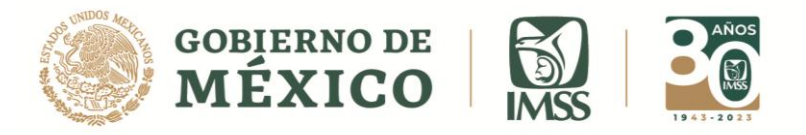

### **GENERAR INFORMATIVA SIN INFORMACIÓN**

Considerando que ya estas dentro del sistema ICSOE, da clic en la opción
 Informativa la cual se ubica en el extremo superior izquierdo.

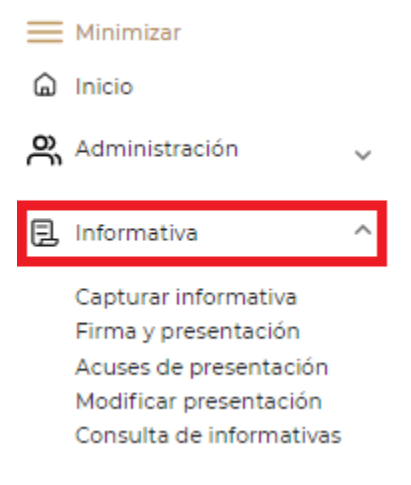

Imagen 1.0 Menú Informativa

2.- Ahora, selecciona el sub menú Capturar Informativa.

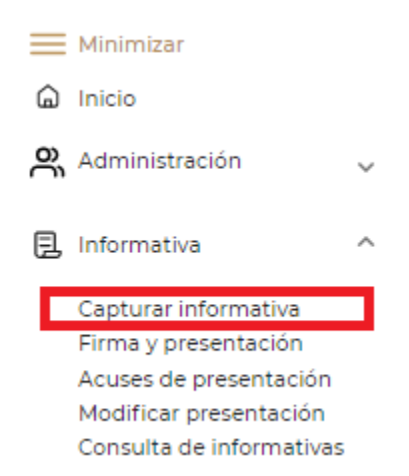

Imagen 1.1 sub menú Capturar Informativa

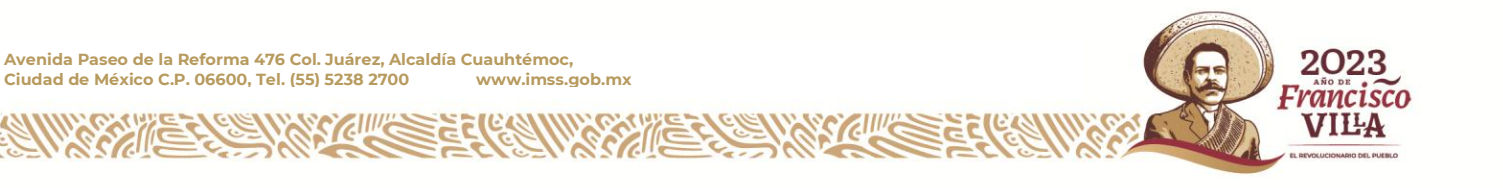

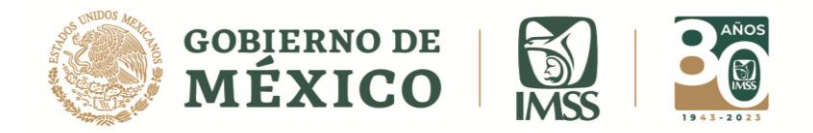

3.- El sistema mostrara la pantalla para capturar una Nueva Informativa presiona Nueva

#### Informativa.

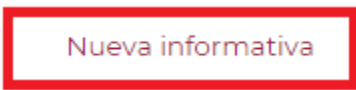

#### Imagen 1.2 Botón Nueva Informativa

|    |               | Som ME                 | ERNO DE<br>XICO     |           |                  |              |                                              |           |                         |        | Trámite          | s Gobierno | q      |           |                |   |
|----|---------------|------------------------|---------------------|-----------|------------------|--------------|----------------------------------------------|-----------|-------------------------|--------|------------------|------------|--------|-----------|----------------|---|
| ≡  | Informativ    | /a de Contrato         | s de Servio         | cios u    | ı Obras E        | spe          | cializados                                   |           |                         |        |                  |            |        |           |                |   |
| Ĝ  | Informativ    | /as en captura         |                     |           |                  |              |                                              |           |                         |        |                  |            |        | Perf      | il del usuario | • |
| č. | _             |                        |                     |           |                  |              |                                              |           |                         |        |                  |            |        |           |                |   |
|    |               | RFC<br>PEM210700       | 0000                |           |                  | Denor<br>PER | minación, razón social o n<br>ISONA MORAL SA | ombre d   | lel contratista<br>√    |        |                  |            | Rol    | ntratista |                |   |
|    | Bandeja de    | trabajo                |                     |           |                  |              |                                              |           |                         |        |                  |            |        |           |                |   |
|    | Selecciona la | informativa que desea: | s trabajar y la acc | ión a rea | alizar, para cre | ear una      | a informativa da clic en N                   | ueva info | ormativa.               |        |                  |            |        |           |                |   |
|    | Año 🗘         | Cuatrimestre \$        | Mes inicial         | ÷         | Mes final        | ÷            | Tipo de informativa                          | ÷         | Contratos relacionados  | ÷      | Total de trabaja | dores 🍦    | Estatu | s ÷       | Acciones       |   |
|    |               |                        |                     | No e      | xisten infor     | rmati        | ivas registradas, par                        | a crear   | una dar clic en la opci | ón Nue | eva Informativa  |            |        |           |                |   |
|    |               |                        |                     |           |                  |              |                                              |           |                         |        |                  |            |        |           |                |   |
|    |               |                        |                     |           |                  |              |                                              |           |                         |        |                  | Regresa    | r      | Nueva     | informativa    |   |

Imagen 1.3 Pantalla general Registrar Informativa

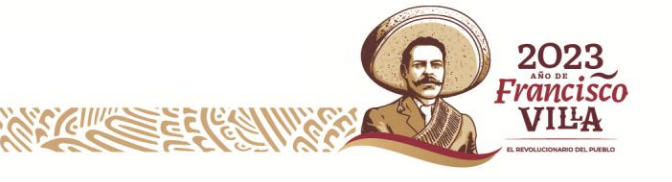

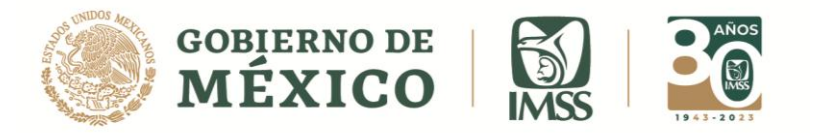

### **REGISTRO DE TIPO Y PERIODO DE INFORMATIVA**

**4.-** Ahora selecciona a través de las listas desplegables la información de los siguientes campos:

• Año, se refiere al ejercicio al que corresponde la información.

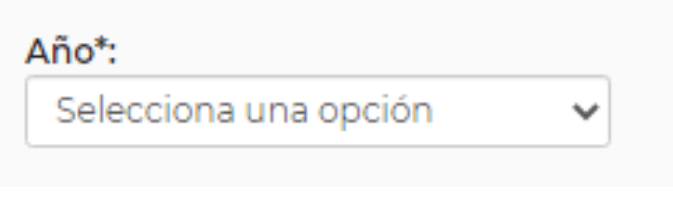

#### Imagen 1.4 Año

• **Período a informar**, es el mes inicial y el mes final al que corresponde la información de los contratos.

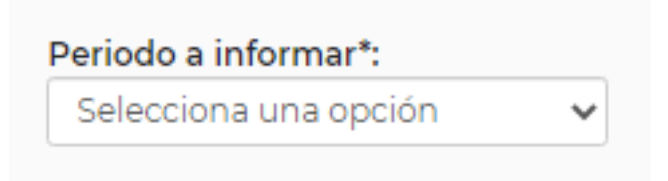

#### Imagen 1.5 Periodo a Informar

• **Tipo de informativa a presentar**, puede ser Normal o Sin Información.

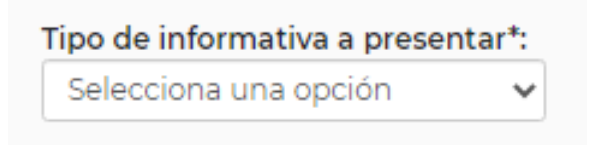

Imagen 1.6 Tipo de Informativa a presentar

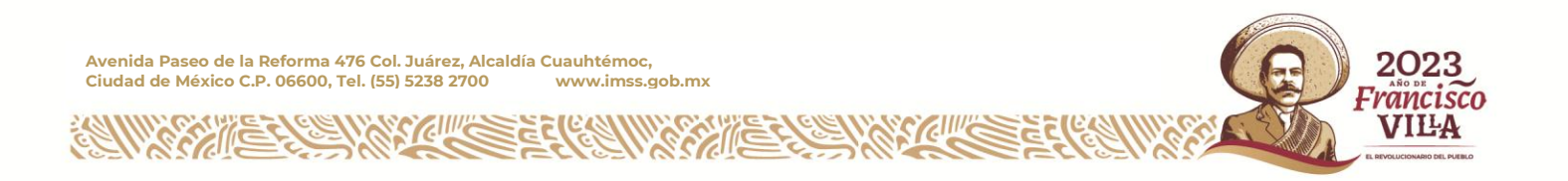

rancisco VIĽA

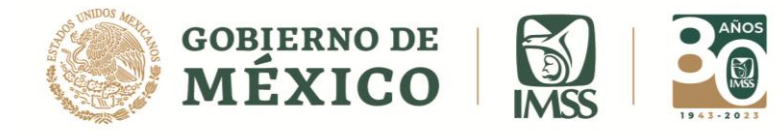

**Sin información:** Se presenta cuando el contratista no celebró contratos en el periodo que se va a informar.

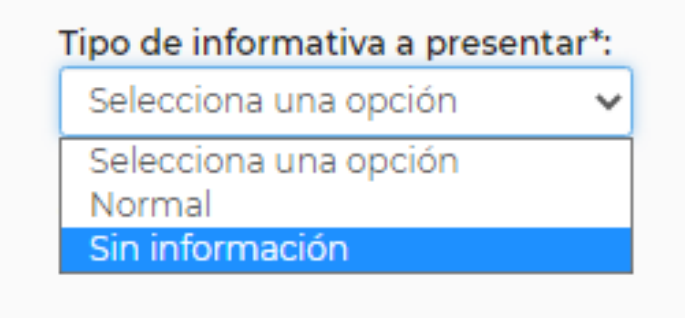

#### Imagen 1.7 Informativa Sin información

**5.-** Al terminar de seleccionar los campos del periodo de la Informativa, deberás dar clic en el botón **Continuar.** 

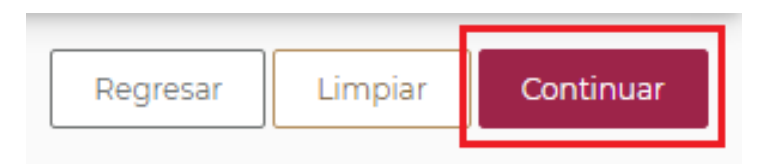

Imagen 1.8 Botón Continuar

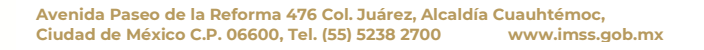

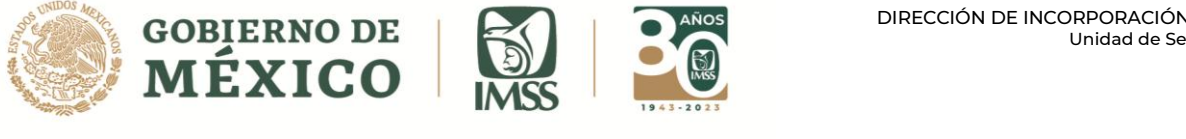

| Registro                                                          | de informativ                                    | a             |                                                       |                              |                       | Perfil del usuario                  |
|-------------------------------------------------------------------|--------------------------------------------------|---------------|-------------------------------------------------------|------------------------------|-----------------------|-------------------------------------|
|                                                                   | RFC<br>PEM210700000                              | 1             | Denominación o razón soci<br>PERSONA MORAL SA I       | ial / Nombre comple<br>DE CV | eto                   | Rol<br>Contratista                  |
|                                                                   | Periodo                                          | Contratista   | a Contratante                                         | Contrato                     | Trabajadores          | Resumen                             |
|                                                                   |                                                  |               |                                                       |                              |                       |                                     |
| <b>eriodo de</b><br>ndica el tip                                  | e <b>la informativa</b><br>po y periodo de la    | informativa a | trabajar                                              |                              |                       |                                     |
| <b>eriodo de</b><br>ndica el tij<br><b>Año*:</b>                  | e <b>la informativa</b><br>po y periodo de la    | informativa a | trabajar<br>Periodo a informa                         | ır*:                         | Tipo de i             | informativa a presentar             |
| eriodo de<br>ndica el tij<br>Año*:<br>2021                        | e <b>la informativa</b><br>po y periodo de la    | informativa a | trabajar<br><b>Periodo a informa</b><br>Abril - Abril | IF*:                         | Tipo de i<br>Sin info | informativa a presentar<br>prmación |
| eriodo de<br>ndica el tip<br>Año*:<br>2021                        | e la informativa<br>po y periodo de la           | informativa a | trabajar<br><b>Periodo a informa</b><br>Abril - Abril | ır*:                         | Tipo de i<br>Sin info | informativa a presentar<br>Prmación |
| eriodo de<br>ndica el tip<br>Año*:<br>2021<br>Cuatrime<br>Primero | e la informativa<br>po y periodo de la<br>estre: | informativa a | trabajar<br><b>Periodo a informa</b><br>Abril - Abril | r*:                          | Tipo de i<br>Sin info | informativa a presentar<br>prmación |
| eriodo de<br>ndica el tip<br>Año*:<br>2021<br>Cuatrime<br>Primerc | e la informativa<br>po y periodo de la<br>estre: | informativa a | trabajar<br><b>Periodo a informa</b><br>Abril - Abril | ir*:                         | Tipo de i<br>Sin info | informativa a presentar<br>ormación |
| eriodo de<br>Idica el tij<br>2021<br>Cuatrime<br>Primerc          | e la informativa<br>po y periodo de la<br>estre: | informativa a | trabajar<br><b>Periodo a informa</b><br>Abril - Abril | r*:                          | Tipo de i<br>Sin info | informativa a presentar<br>prmación |

Imagen 1.9 Pantalla general Periodo de la Informativa

6.- Seguido del botón continuar, aparecerá un mensaje en el que seleccionarás el botón Continuar.

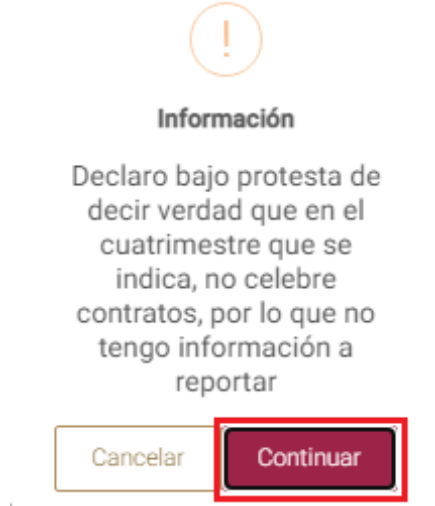

Imagen 1.10 Mensaje botón Continuar

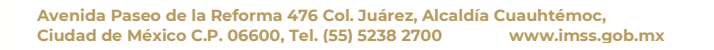

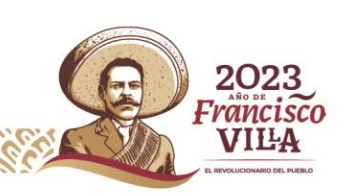

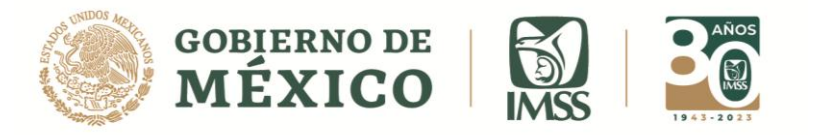

## FIRMA Y PRESENTACIÓN DE INFORMATIVA SIN INFORMACIÓN

7. A continuación visualizarás la pantalla para ingresar los archivos .cer y .key (llave privada) así como la contraseña de la llave privada de la E. Firma.
Una vez ingresados, da clic en el botón *Validar*.

|                                  | Fi                  | rmado FIEL           |
|----------------------------------|---------------------|----------------------|
| RFC*:                            | PEM210700000        |                      |
| Certificado*:                    | Seleccionar archivo | No se eligió archivo |
| Llave privada*:                  | Seleccionar archivo | No se eligió archivo |
| Contraseña de la Llave privada*: | contraseña          |                      |
|                                  |                     | Validar Firmar       |

#### Imagen 1.11 Firmado

|                                                                              | I COMPANY OF THE COMPANY OF THE COMP | Trámites | Gobierno | ٩                    |
|------------------------------------------------------------------------------|----------------------------------------------------------------------------------------------------|----------|----------|----------------------|
| - Minimizar                                                                  | Informativa de Contratos de Servicios u Obras Especializados                                                                                                    |          |          |                      |
| 🙆 Inicio                                                                     | Firma electrónica                                                                                                    |          |          | Perfil del usuario 😽 |
| Administración 🗸                                                             |                                                                                                    |          |          |                      |
| 🔁 Informativa 🔷                                                              | -                                                                                                    |          |          |                      |
| Capturar informativa<br>Firma y presentación                                 | RFC         Denominación, razón social o nombre del contratista           PEM2107000000         PERSONA MORAL SA DE CV                                                                                                    |          |          | Rol<br>Contratista   |
| Acuses de presentación<br>Modificar presentación<br>Consulta do informativos | Firma digital                                                                                                    |          |          |                      |
| consulta de informativas                                                     | FIRMA ELECTRÓNICA AVANZADA<br>Firmado FIEL                                                                                                    |          |          |                      |
|                                                                              | RFC*: [                                                                                                    |          |          |                      |
|                                                                              | Certificado": Seleccionar archivo No se eligió archivo                                                                                                    |          |          |                      |
|                                                                              | Contraseña de la Llave privada". Contraseña                                                                                                    |          |          |                      |
|                                                                              |                                                                                                    |          |          |                      |
|                                                                              |                                                                                                    |          |          | Validar Firmar       |
|                                                                              | *Campos obligatorios                                                                                                    |          |          |                      |
|                                                                              |                                                                                                    |          |          |                      |
|                                                                              |                                                                                                    |          |          | Regresar             |

#### Imagen 1.12 Pantalla general de Firma

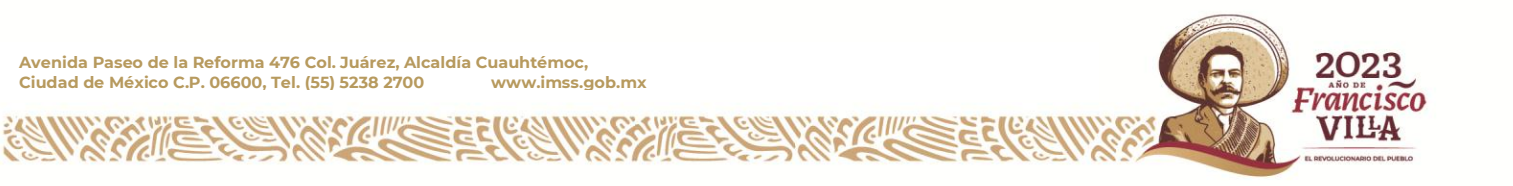

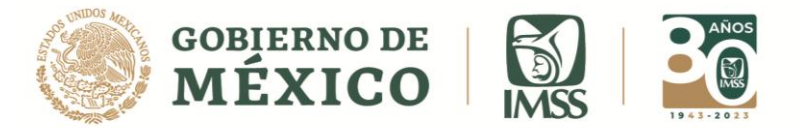

8.- Una vez validados los archivos, podrás visualizar la leyenda "La validación de la FIEL fue exitosa", entonces podrás dar clic en el botón Firmar.

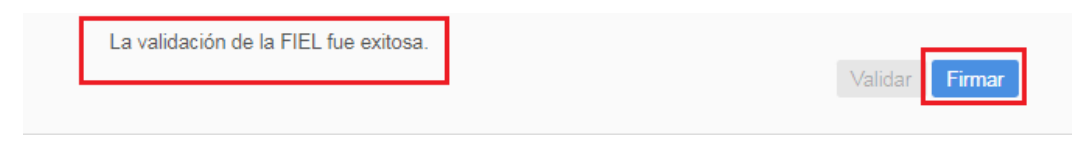

Imagen 1.13 Validación FIEL botón Firmar

**9.-** El sistema te mostrará un mensaje, donde te confirmará que la informativa fue firmada de manera exitosa, mostrando en este mensaje el folio definitivo de la informativa, deberás dar clic en el botón *Aceptar*.

| confirmar                                                |              |
|----------------------------------------------------------|--------------|
| La informativa con folio C210000132 fue firm<br>exitosa. | ada de forma |
|                                                          | Aceptar      |

Imagen 1.14 Mensaje Firma exitosa

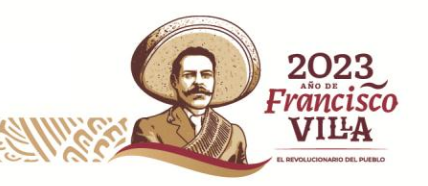

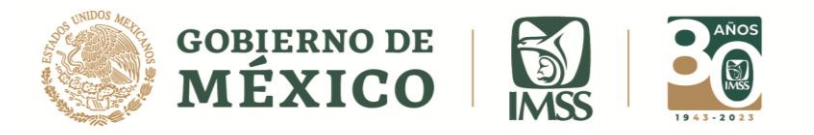

### **ACUSE DE INFORMATIVA PRESENTADA**

10.- Para obtener el acuse de esta informativa dirígete al menú *Informativa*, submenú
Acuses de presentación en la Bandeja de trabajo observarás la columna Acciones,
donde al dar clic en el segundo o tercer ícono podrás ver o descargar el acuse
correspondiente.

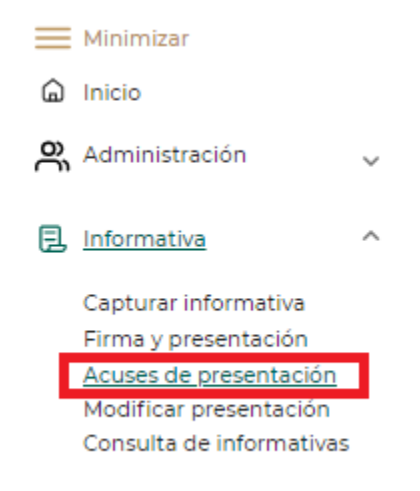

#### Imagen 1.15 Submenú Acuses de Presentación

| Año‡ | Cuatrimestre | Folio definitivo de la<br>informativa | Mes<br>inicial \$ | Mes<br>final ‡ | Tipo de<br>informativa 🍦 | Fecha y hora de<br>presentación<br>Contrato<br>relacionad | s<br>trabajadores | Acciones |
|------|--------------|---------------------------------------|-------------------|----------------|--------------------------|-----------------------------------------------------------|-------------------|----------|
| 2021 | Primero      | N210000320                            | Abril             | Abril          | Normal                   | 1                                                         | 1                 | E E 1    |
| 2021 | Segundo      | N210000323                            | Мауо              | Agosto         | Normal                   | 2                                                         | 2                 | E9 E9 d  |
| 2021 | Primero      | CC210000025                           | Abril             | Abril          | Corrección               | 2                                                         | 980               | E 🗗 🕹    |
| 2021 | Segundo      | CC210000027                           | Мауо              | Agosto         | Corrección               | 3                                                         | 151               | E E d    |
| 021  | Primero      | CC210000029                           | Abril             | Abril          | Corrección               | 2                                                         | 1278              | E E d    |
| 2021 | Primero      | CC210000030                           | Abril             | Abril          | Corrección               | 3                                                         | 4269              | 타 타 신    |
| 021  | Segundo      | CC210000036                           | Mayo              | Agosto         | Corrección               | 2                                                         | 150               | Ex Ex J  |

Imagen 1.16 Columna Acciones

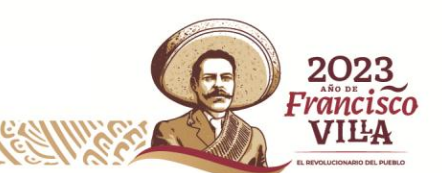